## **Auto Logout Configuration**

## Overview

This process will explain how to set the Auto-logout time within the Medical-Objects Explorer (Meridian). This is the period of time the Explorer client will wait before logging you out.

If you require any assistance with the installation or configuration, or if you have any questions, please contact the Medical-Objects Helpdesk on (07) 5456 6000.

## Configuring the Auto-Logout Duration

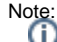

While it is possible to do this, Medical-Objects does not recommend changing the value as it can cause security risks.

1. With your Explorer software logged in, Go to View, and select Configuration.

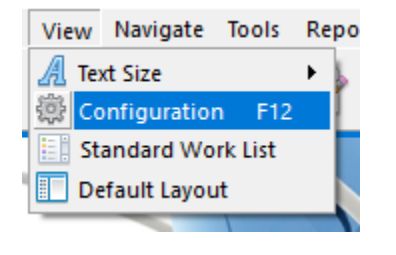

Note:

Alternatively you can press the F12 key on your keyboard.

2. On the left of the window that opens select **PGP Configuration.** The following window should appear.

| Appointment Configure Archetyse Format<br>Archetyse Format<br>Archetyse Format<br>Archetyse Format<br>Archetyse Format<br>Archetyse Format<br>Auto-Lypacie     Key Files       Public Key Ring     C:/WO/Clents/publics/publics/publics/paced<br>C:/WO/Clents/paced     C:/WO/Clents/publics/publics/publ | 6 Configuration                                                                                                    | Ed | itor - Medical-Obj                                                                                                    | ects Expl                 | orer (Client M | 🖣 idia 🗙 |
|----------------------------------------------------------------------------------------------------|----------------------------------------------------------------------------------------------------|----|----------------------------------------------------------------------------------------------------|---------------------------|----------------|----------|
|                                                                                                    | Appointment Configure<br>Archetype Format<br>Archetype Format<br>Archetype Romat<br>Auto-Uppe Roladed<br>Client Logging<br>Document Printing<br>Editing defaults<br>Encryption<br>GLF setup<br>Http Client<br>Http Client<br>Keyboard Shortcuts<br>Local Network Domain<br>Offine backup<br>Order eQuery by Name<br>Order setup<br>Practice Identifiers<br>Printe Daler<br>PRIC Configuration<br>Practice Identifiers<br>Printe Daler<br>Reference Codes and<br>Report Defaults<br>Report Defaults<br>Report Templates<br>Report to Edit Filter<br>Reports to Edit Filter<br>Reports to Edit Filter<br>Reports to Edit Filter<br>Reports to Edit Filter<br>Reports to Edit Filter<br>Reports to Edit Filter | ^  | Key Files<br>Public Key Ring<br>C: WO\Clients lpubrin<br>Secret Ing<br>C: WO\Clients yearsin<br>Randor File<br>C: WO\Clients yearsin<br>Default Key Default Key ID A<br>Default Key ID A<br>Default Key ID B<br>Default Key ID B<br>Default Key<br>Meridian1 (Meridian) | g.pgp<br>g.pgp<br>eed.bin | Edit Kev R     |          |
|                                                                                                    | Holo                                                                                                    | ~  |                                                                                                    | Apply                     |                | Cased    |

3. Next click on the Edit Key Ring button.

1 Overview 2 Configuring the Auto-Logout Duration 4. In the PGP Key Manager window below, Click Edit, and Preferences.

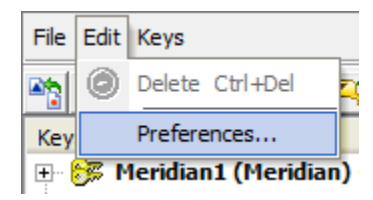

5. Choose the General tab at the top of the window. The time in this box indicates how long the application will remain inactive before you are logged out.

| Key                   | yring Setup | ē     | × |
|-----------------------|-------------|-------|---|
| General Files         |             |       |   |
| Cache Passphrases for |             |       |   |
| 60 🚔                  | Minutes     |       |   |
|                       |             |       |   |
|                       |             |       |   |
|                       | <u>0</u> K  | Cance |   |
|                       |             |       |   |

Warning:

You can change this option to however long you wish. Keep in mind that setting the time too high may cause security risks, and setting it too low may become annoying.
6. Click **OK** to exit each of the screens you have open to return to your main program window.